To login to a sharepoint site when on campus:

If the student has logged in to the network correctly he/she should not Be asked to login to the sharepoint site again as he/she is a registered student And he/she will have access to the subjects (sharepoint sites) automatically. Go to the following web site and type in the relevant subject code.

https://nmmumod.nmmu.ac.za/sites/RG301/

| Home - General Accounting 301 - Microsoft Internet Explorer provided by NMMU ICT Services                           |                                              |            |
|----------------------------------------------------------------------------------------------------|----------------------------------------------|------------|
| 🚱 👽 🖉 https://nmmumod.nmmu.ac.za/sites/RG301/default.aspx 🔹 🔓                                                       | 🛛 🍫 🗙 💽 Yahoo! Search                        | ◄ ٩        |
| File Edit View Favorites Tools Help                                                                                 |                                              |            |
| 👷 Favorites 🛛 🖕 🌄 AVG Free - Download inst 🍘 Barcode Lookup 👒 Mailboxes - Microsoft Exc 🤪 Suggested Sit             | es 👻 🏉 Thank You For Clicking 🏉 Web Slice Ga | allery 🔻 👋 |
| 🕾 🔹 🍘 Home - Ge., 🗴 🗟 Mailboxes - Mi 🥔 Barking Mad - 🦨 Thank You For 🖉 Road Rage Afr 🔤                              | ▼ 🕅 ▼ 🖃 📥 ▼ Page ▼ Safety ▼ Tools            | s 🕶 👩 🕶 🌼  |
|                                                                                                    | Welcome Scheeners, Sharon (Ms) (Summerst     |            |
| General Accounting 301                                                                                              |                                              |            |
| Home                                                                                                    | This Site: General Accounting :  Site        | Actions T  |
|                                                                                                    | 500                                          | Actions    |
| View All Site Content Announcements                                                                                 | • Helpful Links                              | •          |
| Surveys There are currently no active announcements. To add a new announcement, click "Add new announcement" below. | ACCOUNTING SITE                              | _          |
| Module survey     Add new announcement                                                                              | Add new link                                 | _          |
| Shared Documents     Calcordan                                                                                      | -                                            |            |
| Module Wiki     There are currently no upcoming events. To add a new event, dick "Add new event" below.             |                                              |            |
| Lists   Add new event                                                                                               |                                              |            |
| Calendar                                                                                                    |                                              |            |
| Tasks     Tasks     Tasks                                                                                           | -                                            |            |
| Discussions There are no items to show in this view of the "Tasks" list. To add a new item, dick "Add new item".    |                                              |            |
| Team Discussion                                                                                                    |                                              |            |
| Sites Page and Convers                                                                                              |                                              |            |
| Teople and droups                                                                                                   |                                              | =          |
|                                                                                                    |                                              |            |
|                                                                                                    |                                              |            |
|                                                                                                    |                                              |            |
|                                                                                                    |                                              |            |
|                                                                                                    |                                              |            |
|                                                                                                    |                                              |            |
|                                                                                                    |                                              |            |
|                                                                                                    |                                              |            |
|                                                                                                    |                                              |            |
|                                                                                                    |                                              |            |
|                                                                                                    |                                              |            |
|                                                                                                    |                                              |            |
|                                                                                                    |                                              |            |
|                                                                                                    |                                              |            |
|                                                                                                    |                                              |            |
|                                                                                                    |                                              | -          |
| •                                                                                                    |                                              | •          |
| Done 🔍 Local intr                                                                                                   | ranet   Protected Mode: Off 🛛 🖓 👻 🎕          | 100% 👻 🖽   |

Type in the following web address and type in the subject code for the subject

That you are registered for..as

https://nmmumod.nmmu.ac.za/sites/RG301/

because the student is logging in off-campus you will need to login again

please login as follows:

Username - nmmu\s(student number) - typed in as one word

Password - the permanent password that the student has created or been given